# **MGI**

#### Mycobacterium Tuberculosis Whole Genome Sequencing **Package Quick Operation Guide**

· Part No.: H-020-000697-00 · Version: 1.0

 Release date: June 2023 ©MGI All rights reserved.

| Preparing libraries                     |                         | Maki  | ng OS DNBs            | Starting sequencin               |
|-----------------------------------------|-------------------------|-------|-----------------------|----------------------------------|
| pplicable set/kit                       |                         |       | Applicable dev        | vice/software                    |
| Name                                    | Cat. No.                | Brand | Model No.             | Cat. No.                         |
|                                         | 940-000029-00 (16 RXN)/ |       | MGISP-100RS           | 900-000206-00                    |
| MGIEasy Fast FS Library Prep Module     | 940-000027-00 (96 RXN)  |       | DNBSEQ-G99ARS         | 900-000609-00                    |
|                                         | 1000022800 (16 RXN)/    |       | FTAT-miniloader       | 510-003170-00                    |
| MGIEASY FAST UDB PF Adapter Kit         | 1000022802 (96 RXN)     |       | MTB-Explorer Software | 970-000385-00 (Use together with |
|                                         | 1000005278 (8 mL)/      | MGI   |                       | analysis server)                 |
| MGIEasy DNA Clean Beads                 | 1000005279 (50 mL)      |       |                       |                                  |
| DNBSEQ One Step DNB Make Reagent Kit    | 1000026466 (4 RXN)      |       | Preparing libra       | aries                            |
| DNBSEQ-G99RS High-throughput Sequencing | 940-000410-00           |       |                       |                                  |
| Set (G99 SM FCL PE150)                  | 940-000410-00           |       | Intended use          |                                  |

## **Applicable consumables**

| Name                                   | Cat. No.      | Brand |
|----------------------------------------|---------------|-------|
| 0.5 mL SC Micro Tube                   | 1000001558    |       |
| 2 mL SC Micro Tube                     | 1000001553    |       |
| 96-well Deep-well Plate                | 1000004644    | MGI   |
| 96-well PCR Plate                      | 1000012059    | -     |
| Break-away 8 Strips PCR Tubes and Caps | 100-000016-00 |       |

| Model No.             | Cat. No.                                        | Brand |
|-----------------------|-------------------------------------------------|-------|
| MGISP-100RS           | 900-000206-00                                   |       |
| DNBSEQ-G99ARS         | 900-000609-00                                   | _     |
| FTAT-miniloader       | 510-003170-00                                   | MGI   |
| MTP Evoloror Software | 970-000385-00 (Use together with bioinformatics | -     |
| MID-Explorer Software | analysis server)                                |       |

It is only applicable to use the DNA samples extracted from cultured mycobacterium tuberculosis. The recommended extraction kit is MGIEasy MicrobiomeDNA Extraction Kit (Cat. No.: 1000027955) or equivalents.

#### **Preparing samples**

- 1. Prepare the sample mixture by performing one of the following operations:
  - Take out no less than 10 ng of the gDNA and add TE Buffer to bring the final volume to 48 µL.
  - According to specific requirements, take out 1.1 ng to 110 ng of the gDNA and use TE Buffer to bring the final volume to 48 µL.

Tips

In a library preparation run, the initial input volume of the gDNA should be the same.

Part No.: H-020-000697-00
Version: 1.0

• Release date: June 2023 ©MGI All rights reserved.

| Preparing libraries                                                                                                    |                                                         |                            | Makir                                                                                                    | ng OS DNBs                                                          |                        | Starting sequencing + analysis     |
|----------------------------------------------------------------------------------------------------|---------------------------------------------------------|----------------------------|----------------------------------------------------------------------------------------------------|---------------------------------------------------------------------|------------------------|------------------------------------|
| <ul> <li>2. Transfer 48 µL of the sample mit the tube on ice. Ensure that no be and that no liquid remains on the</li> <li>Tips</li> </ul>                                                                                                    | xture to an 8-stri<br>pubbles exist at th<br>tube wall. | ip PCR tube<br>ne bottom o | and place<br>f the tube                                                                                                    | <ul> <li>3. Prepare 1x Elu following table</li> <li>Tips</li> </ul> | ute Enhancer, En<br>s. | n-TE and En-Beads according to the |
| <ul> <li>If the number of samples is 4 or 8, one 8-strip PCR tube is required.</li> <li>If the number of samples is 16, two 8-strip PCR tubes are required.</li> <li>If the number of samples is no greater than 4, 8 or 16, fill the rest of the tubes with water. Prepare the reagents and consumables according to the number of samples.</li> </ul> |                                                         |                            | <ul> <li>Take out the DNA Clean Beads at least 30 minutes in advance to equilibrate to room temperature and mix it thoroughly by vortexing.</li> <li>Store 1x Elute Enhancer at room temperature, and store En-TE and En-Beads at 4 °C. All reagents should be used for up to 7 days.</li> </ul> |                                                                     |                        |                                    |
|                                                                                                    |                                                         |                            |                                                                                                    | <ul> <li>1x Elute Enh</li> </ul>                                    | ancer                  |                                    |
|                                                                                                    |                                                         |                            |                                                                                                    | Co                                                                  | mponent                | Volume (µL)                        |
| Preparing reagents                                                                                                    |                                                         |                            | 20x El                                                                                                    | ute Enhancer                                                        | 2.5                    |                                    |
| 1. Take out all the reagents from the MGIEasy Fast FS Library Prep<br>Module. Shake the Fast FS Enzyme to mix it thoroughly, centrifuge                                                                                                    |                                                         |                            | Nucleas                                                                                                    | se-Free Water                                                       | 47.5                   |                                    |
|                                                                                                    |                                                         |                            | Tota                                                                                                    | al volume                                                           | 50                     |                                    |
| briefly, and place it on ice. Equilibrate other reagents to room                                                                                                    |                                                         |                            |                                                                                                    | <ul> <li>En-TE</li> </ul>                                           |                        |                                    |
| briefly. Place them on ice for use                                                                                                    |                                                         |                            | Co                                                                                                    | mponent                                                             | Volume (µL)            |                                    |
| 2 According to the number of sam                                                                                                    | noles add reager                                        | nts into corr              | espondina                                                                                                    | 1x Elu                                                              | te Enhancer            | 8                                  |
| tubes according to the following                                                                                                    | table.                                                  |                            | ooponianig                                                                                                    | т                                                                   | E Buffer               | 3992                               |
|                                                                                                    |                                                         | Volume (ul                 | )                                                                                                    | Tot                                                                 | al volume              | 4000                               |
| Reagent Tube                                                                                                    | 4 RXN                                                   |                            | 16 RXN                                                                                                    | En Poads                                                            |                        |                                    |
| Fast FS Buffer 0.5 mL SC mi                                                                                                    | cro tube 65                                             | 105                        | 215                                                                                                    | - En-Dedus                                                          |                        |                                    |
| Fast FS Enzyme 0.5 mL SC mi                                                                                                    | cro tube 30                                             | 45                         | 105                                                                                                    | Col                                                                 | mponent                | Volume (µL)                        |
| Ligation Enhancer 0.5 mL SC mi                                                                                                    | cro tube 12                                             | 18                         | 55                                                                                                    | 1x Elu                                                              | te Enhancer            | 15                                 |
| Fast Ligation Buffer 0.5 mL SC mi                                                                                                    | cro tube 143                                            | 225                        | 450                                                                                                    | DNA                                                                 | Clean Beads            | 1485                               |
| Ad Ligase 0.5 mL SC mi                                                                                                    | cro tube 33                                             | 50                         | 100                                                                                                    | Tot                                                                 | al volume              | 1500                               |

Tips

PCR Enzyme Mix

When preparing library of 16 samples by using the Library Prep Module (16 RXN), you need to transfer the PCR Enzyme Mix to a 2 mL SC micro tube. For other reagents, use the original tubes in the MGIEasy Fast FS Library Prep Module to prepare the library.

300

470

955

2 mL SC micro tube

4. Mix the En-Beads and DNA Clean Beads thoroughly, respectively. Transfer them into two different 2 mL SC tubes and cap the tubes.

| Descent         | Concurrentia       | Volume (µL) |       |        |  |
|-----------------|--------------------|-------------|-------|--------|--|
| Reagent         | Consumables        | 4 RXN       | 8 RXN | 16 RXN |  |
| En-Beads        | 2 mL SC micro tube | 350         | 700   | 1300   |  |
| DNA Clean Beads | 2 mL SC micro tube | 500         | 1000  | 1800   |  |

• Part No.: H-020-000697-00

· Version: 1.0

• Release date: June 2023 ©MGI All rights reserved.

**Preparing libraries** Making OS DNBs Starting sequencing + analysis 5. Prepare 25 mL of the 80% ethanol by using Milli-O water. Input volume to 0.5 mL SC micro tubes after MGI adapter Tips gDNA (ng) dilution (uL) 4 RXN 8 RXN 16 RXN The 80% ethanol should be used immediately after preparation. 50 to 200 No dilution 35 55 100 6. Take out a 96-well deep-well plate and add reagents according to the 25 2 x 35 55 100 following figures. 10 5 x 35 55 100 4 RXN 5 10 x 35 8 RXN 16 RXN 55 100 10 A to 10 D: En-TE ( 220 µL/well ) Col. 10: En-TE ( 220 µL/well ) Col. 10: En-TE ( 400 µL/well ) 2.5 **15** x 35 55 100 11 A to 11 D: 80% ethanol (1 mL/well) Col. 11 & 12: 80% ethanol (1 mL/well) Col. 11: 80% ethanol (1 mL/well 1 35 55 45 x 100 8. Transfer the PCR Primer into one 8-strip PCR tube (4 RXN or 8 RXN) or two 8-strip tubes (16 RXN). If the number of samples is 4, you only need to transfer the PCR Primer to the first 4 tubes of the 8-strip PCR tube. The volume for each tube should be no less than 15  $\mu$ L. **Tips** 7. Use TE Buffer in the kit to dilute the adapter. Confirm the dilution The 8-strip tube is the break-away PCR 8-strip tube.

times according to the following table. If the dilution times are more than once, ensure that the volume of the diluted adapter mixture is no less than 100  $\mu$ L. According to the input volume in the following table, transfer the diluted adapter mixture to a clean 0.5 mL SC micro tube, vortex and centrifuge the tube briefly, and place the tube on ice for use.

#### **Tips**

The quality and volume of the adapter may affect the efficiency of the library preparation and quality of the library.

Before operation, ensure that the automation script and the PCR program have been imported successfully.

1. Set the solution as JB-A06-079 MGIEasy Fast FS DNA Library Prep

Set\_RV1.0\_SV2.0 in the Run wizard interface of MGISP-100RS.

**Running MGISP-100RS software** 

2. Before placing consumables, thoroughly mix the DNA Clean Beads with a vortex mixer and centrifuge it briefly.

#### Tips

Tips

Ensure that no bubbles exist at the bottom of the tube, that no liquid remains on the wall, and that all the tubes are uncapped.

Part No.: H-020-000697-00
 Version: 1.0

• Release date: June 2023 ©MGI All rights reserved.

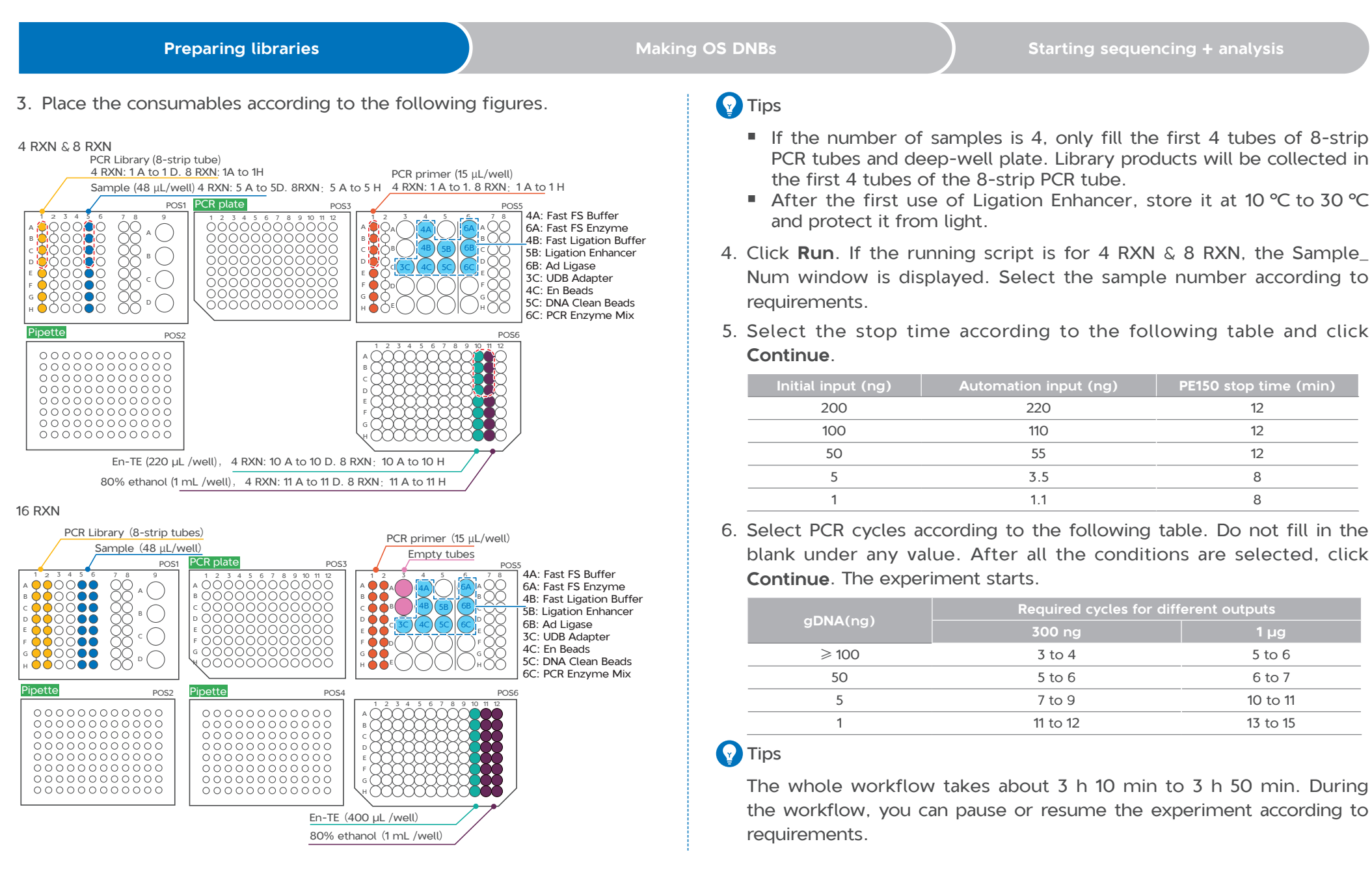

• Part No.: H-020-000697-00

Setting the temperature of the heated lid to 35 °C or as close as

possible to 35 °C is recommended.

· Version: 1.0

• Release date: June 2023 ©MGI All rights reserved.

| Preparing libraries Mak                                                                                                    |                                                                       | Starting sequencing + analysis                |
|----------------------------------------------------------------------------------------------------|-----------------------------------------------------------------------|-----------------------------------------------|
| 7. After the workflow is completed, take out the PCR library (the volume                                                           | Component                                                             | Volume (µL)                                   |
| is 30 $\mu$ L) in the first and second column at POS1.                                                                             | Mixed library                                                         | V                                             |
| 8. Use Qubit dsDNA HS Assay Kit or Quant-iT PicoGreen dsDNA Assay Kit                                                              | TE Buffer                                                             | 10-V                                          |
| to quantify the library. For details, refer to the relevant quantification kit operation quide                                     | Make DNB Buffer (OS-DB)                                               | 10                                            |
|                                                                                                    | Total volume                                                          | 20                                            |
| The PCR library concentration should be no less than 1 ng/µL.                                                                      | <ol><li>Vortex the PCR tube and cen<br/>bottom of the tube.</li></ol> | trifuge briefly to collect the mixture at the |
| II Stop point                                                                                                    | 4. Place the PCR tube into the                                        | e PCR machine and run the program as          |
| You can store the PCR library at -20 °C in the freezer.                                                                            | follows:                                                              |                                               |
| 9. (Optional) Use Mili-Q water and 75% ethanol to clean the surface of                                                             | Temperature                                                           | Time                                          |
| the device and perform a post-clean.                                                                                               | 105 °C (heated lid)                                                   | on                                            |
| 10. Dispose of the used sample tubes, deep-well plates, PCR plates, and                                                            | 95 ℃                                                                  | 3 min                                         |
| waste bags to the designated waste area.                                                                                           | 40 °C                                                                 | 3 min                                         |
| Making OS DNRs                                                                                                    | 4 °C                                                                  | hold                                          |
|                                                                                                    | 5. After the reaction is comple                                       | eted, place the tube on ice, and add the      |
| Tips                                                                                                    | following reagents. The total                                         | volume of the mixture in the PCR tube is      |
| Ensure that the library complies with the base balance principle when                                                              | 42 µL.                                                                |                                               |
| using the same flow cell to perform the sequencing.                                                                                | Component                                                             | Volume (µL)                                   |
|                                                                                                    | Make DNB Enzyme Mix I                                                 | 20                                            |
| Preparing samples                                                                                                    | Make DNB Enzyme Mix II (C                                             | DS) 2                                         |
| 1. Add the library in a new 0.2 mL PCR tube and mix the library at specific                                                        | Total volume                                                          | 22                                            |
| rate according to the requirement of sequencing data. The mixed DNA library quality is 20 ng and the volume is no more than 10 µL. | 6. Vortex the PCR tube and ce the bottom of the tube.                 | ntrifuge briefly to collect the solution to   |
| Tips                                                                                                    | 7. Place the PCR tube into the                                        | PCR machine and perform the reaction as       |
| When the total volume is less than 10 $\mu$ L, add TE Buffer to bring the total volume to 10 $\mu$ L.                              | Tollows.                                                              |                                               |

2. Take out the following reagents from the DNBSEQ One-step DNB Prep Module (OS-DB) and prepare the reaction mixture on ice.

Part No.: H-020-000697-00
Version: 1.0

• Release date: June 2023 ©MGI All rights reserved.

| Preparing libraries                                                                                                    | Making                                                                                                    | g OS DNBs                                                                                                    | Starting sequencing + analysis                                                                                                    |
|----------------------------------------------------------------------------------------------------|----------------------------------------------------------------------------------------------------|----------------------------------------------------------------------------------------------------|----------------------------------------------------------------------------------------------------|
| <ul> <li>Temperature         <ul> <li>35 °C (heated lid)</li> <li>30 °C</li> <li>4 °C</li> </ul> </li> <li>Immediately add 10 µL of the Stop DNB tube once the reaction is completed. Mix 8 times with a wide-bore tip.</li> <li>Tips         <ul> <li>Do not shake or vortex the tube.</li> </ul> </li> <li>Stop point         <ul> <li>You can store the DNBs at 4 °C and sequencing within 48 hours.</li> </ul> </li> <li>Take out 2 µL of the DNBs and use Qub Fluorometer to quantify the DNBs. For operation guide. The final DNBs concent 8 ng/µL.</li> <li>Tips         <ul> <li>If the DNBs concentration is greater th mixture to 20 ng/µL with TE Buffer.</li> </ul> </li> </ul> | Time         on         20 min         hold         3 Reaction Buffer to the PCR them gently by pipetting 5 to         use the DNBs to perform         bit ssDNA Assay Kit and Qubit details, refer to the relevant ration should be no less than         an 40 ng/µL, dilute the DNB | <ul> <li>3. Click Sequencing + Analy<br/>+ Analysis page is displaye</li> <li>4. Select MTB-Explorer_WG2<br/>input the DNB sample acc<br/>Import the Sample ID and</li> <li>5. Click Excel template or C2<br/>or .csv.</li> <li>6. Open the template, input<br/>then click Save.</li> </ul> A B C <ul> <li>Product Name(*) DNB ID(*) Barco</li> <li>MTB-Explorer_WGS</li> <li>MTB-Explorer_WGS</li> <li>DNB Sample Entry N</li> </ul> Tips <ul> <li>The field with a red as optional.</li> <li>Cells in the Excel sheet characters should exist</li> <li>Some fields include du manual input. The form</li> <li>DNB ID: A DNB ID shou include both letters and</li> </ul> | vsis on the Home page. The New Sequencing<br>ad.<br>S as the analysis product. Select a method to<br>cording to requirements. For example, select<br>d click New.<br>SV template to download a template in <i>.xlsx</i><br>information in DNB Sample Entry sheet, and<br>$C \qquad D \qquad E \qquad F \qquad G \qquad H \qquad + \ + \ + \ + \ + \ + \ + \ + \ + \ +$ |
| Starting sequencing + analysis                                                                                                    | 5                                                                                                    | <ul> <li>the multiple barcodes multiple consecutive ba</li> <li>Sample ID: A sample I and can be the same as</li> <li>Sample Name: If both same data of the same</li> </ul>                                                                                                    | are separated by halfwidth commas (,). For<br>arcodes, a tilde (~) can be used.<br>ID should include both letters and numbers<br>is a sample ID already existing in the system.<br>In sample names and sample types are the                                                                                                    |
| <ol> <li>Double-click the icon A on the desktop<br/>Login page.</li> <li>Input the username and password, and cli</li> </ol>                                                                                                    | o of the server to enter the<br>ck <b>Login</b> .                                                                                                    | 7. On the Import Sequencing<br>the Excel file in the pop-up                                                                                                    | g + Analysis page, click <b>Choose File</b> . Choose<br>p dialog box and click <b>Upload.</b>                                                                                                    |
|                                                                                                    |                                                                                                    |                                                                                                    | (                                                                                                    |

Part No.: H-020-000697-00
 Version: 1.0

• Release date: June 2023 ©MGI All rights reserved.

| Preparing libraries                                                                                                    | Making OS DNBs                                                             | Starting sequencing + analysis                                                                                                    |
|----------------------------------------------------------------------------------------------------|----------------------------------------------------------------------------|----------------------------------------------------------------------------------------------------|
| 8. After the DNB sample information is entered, return Sequencing + Analysis page, click <b>Save</b> , and then click up window. | rn to the New 5. Add 125 μL of th<br>OK in the pop-<br>thoroughly for 4 to | The Make MDA Mix into the MDA tube by using $\mu$ L measurement range. Shake and vortex to mix i o 6 times.                                                                                                    |
| Preparing the flow cell                                                                                                    | 6. Pierce the MDA<br>add all the reager<br>overflow to other               | well on the cartridge with the pipette and slowly<br>nts into the MDA well. Ensure that reagents do no<br>wells when adding the reagents.                                                                                                    |
| Take out the flow cell at least 30 minutes, but no more that advance to equilibrate to room temperature for loading DN           | an 24 hours in<br>IBs.                                                     |                                                                                                    |
| Tips                                                                                                    |                                                                            |                                                                                                    |
| Do not unwrap the vacuum package at this moment.                                                                                 |                                                                            |                                                                                                    |
| Preparing the sequencing cartridge                                                                                               |                                                                            | Lart Acad<br>Markan Strain Strai |
| 4. Takes and the second size and idea. The second second size                                                                    |                                                                            |                                                                                                    |

- 1. Take out the sequencing cartridge. Thaw the sequencing cartridge in a water bath at room temperature for 3 to 4 hours or at 2 °C to 8 °C in a refrigerator a day before. After thawing, store the sequencing cartridge at 2 °C to 8 °C in a refrigerator for future use.
- 2. Unwrap the package and wipe the condensation water on the lid and the well with a dust-free wipe.
- 3. Use the pressing tool to press the wells M1, M2, M3, M4.

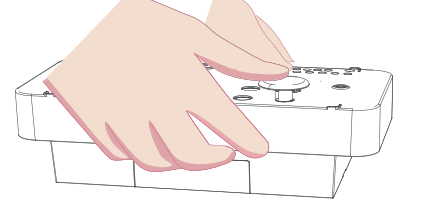

4. According to the signs on the cartridge, hold both A and B sides of the cartridge with both hands, shake to mix it thoroughly for 10 to 20 times, and ensure that reagents inside are fully mixed. Gently tap the cartridge to remove bubbles in the reagents.

- Starting sequencing
- 1. Input the username *user* and password *123*, and click **Login** to enter the main interface.
- Choose side A or side B in idle status to perform the sequencing. Click Sequence and select New Sequence. If you need to perform sequencing on both sides, click Sequence A&B.
- 3. After clicking **New Sequencing**, the waste compartment door will be opened automatically. Perform a pre-run check according to the following steps:
  - ① Place the waste container and close the compartment door.
  - 2 Check if the waste container is installed correctly according to the on-screen tips.
  - ③ Empty the waste container or ensure that the waste level is under the maximum value of the waste container before sequencing.
- 4. Click **Next** after self-check and input the sequencing information.

Part No.: H-020-000697-00
 Version: 1.0

|                | Preparing libraries                                                                                                    | Making OS DNBs                                                                                                    |                                                                                                    | Starting sequencing + analysis                           |  |
|----------------|----------------------------------------------------------------------------------------------------|----------------------------------------------------------------------------------------------------|----------------------------------------------------------------------------------------------------|----------------------------------------------------------|--|
|                | For example, select Sequencing + Analysis as the sequencing to select No for BBS, and then input the DNB information in the DNB text back                                                                                                    | ype,<br>B ID                                                                                                    | Component<br>DNB Load Buffer II                                                                                                    | Volume (µL)<br>7                                         |  |
| Ŷ              | Tips                                                                                                    |                                                                                                    | DNB Enzyme Mix II (LC)                                                                                                    | 1                                                        |  |
|                | Ensure that the entered DNB ID is exactly the same with the DN entered in the DNB Sample Entry table on ZLIMS.                                                                                                    | B ID                                                                                                    | DNBs<br>Total volume                                                                                                    | 21 29                                                    |  |
| 5.             | Select <b>PE150+10+10</b> in the sequencing recipe drop-down list and set the <b>UDB 1</b> ~480 in the drop-down menu on the right.                                                                                                    | elect 3. Gent<br>bore                                                                                                    | tly pipette the tube 5 to 8<br>pipette. Place the tube on                                                                                                    | times to mix it thoroughly with a wide-<br>ice at 4 °C . |  |
| 6.<br>7.       | In the Advance settings area, select Yes for Barcode splitting<br>Auto-wash.<br>Click Next. The auto-sliding screen moves up automatically.                                                                                                    | and Tips                                                                                                    | he DNB loading mixture<br>reparation.<br>o not centrifuge, shake or                                                                                                    | should be used immediately after vortex the tube.        |  |
| 5.<br>6.<br>7. | Select <b>PE150+10+10</b> in the sequencing recipe drop-down list and set<br>the <b>UDB 1~480</b> in the drop-down menu on the right.<br>In the <b>Advance settings</b> area, select <b>Yes</b> for <b>Barcode splitting</b><br><b>Auto-wash.</b><br>Click <b>Next</b> . The auto-sliding screen moves up automatically. | and of the providence of the providence of the p | <ul> <li>3. Gently pipette the tube 5 to 8 times to mix it thorou bore pipette. Place the tube on ice at 4 °C .</li> <li>Tips</li> <li>The DNB loading mixture should be used im preparation.</li> <li>Do not centrifuge, shake or vortex the tube.</li> </ul> |                                                          |  |

4. Take out the O-ring that is installed in the loader by pressing it from the bottom of the loader. Hold the loader with left hand and open the lid. Insert the flow cell into the loader and close the lid.

Check if the center of the gasket is photic. If yes, the flow cell is installed correctly. Rotate the flow cell and place it on the table.

## Loading DNBs

- 1. Take out the DNB Load Buffer, thaw on ice for about 30 minutes, and vortex to mix it thoroughly with a vortex mixer. Centrifuge it briefly for 5 seconds, and then place it on ice for future use.
- 2. Take out a new 0.2 mL SC micro tube and prepare the DNB loading mixture according to the following table.

Click Next. The auto-sliging screen moves up automatically.
 Push the prepared sequencing cartridge into the cartridge compartment. The system scans the cartridge ID automatically and

displays the ID in the **Cartridge ID** text box.

#### Tips

If the scanning fails, enter the ID manually.

9. Click **Prime** and click **Yes**. The preloading starts. The progress is displayed in the software interface.

Part No.: H-020-000697-00
Version: 1.0

• Release date: June 2023 ©MGI All rights reserved.

09

| Preparing libraries Makin                                                                                                    | ng OS DNBs Starting sequencing + analysis                                                                                                    |
|----------------------------------------------------------------------------------------------------|----------------------------------------------------------------------------------------------------|
| 5. Use a 200 µL pipette tip to aspirate 10 µL of the DNB loading mixture.<br>Insert the pipette into the fluidics inlet of the flow cell vertically. Fix<br>the pipette with left hand, and press the button on the pipette to eject<br>the pipette tip.                                               | <ul> <li>Tips         If the scanning fails, enter the ID manually.         </li> <li>Click Next, review the sequencing information. Ensure that all the information is correct, click Sequence, and click Yes in the pop-up window. The sequencing starts.</li> <li>Tips         The real-time sequencing progress and steps are displayed on the Software page. After refreshing the Sample Management page or ZLIMS, you can view the status of the sample.     </li> <li>Viewing and downloading the report</li> </ul> |
| <ul> <li>Tips</li> <li>Do not press the control button of the pipette.</li> <li>Do not rotate the pipette tip or move the flow cell when loading DNBs to prevent bubbles from entering the flow cell.</li> <li>Do not transfer the DNB library into the flow cell by using the pipette gun.</li> </ul> | <ol> <li>On the Home page of ZLIMS, click the numbers under <b>Report Today</b> to enter the Analysis Task page.</li> <li>Enter a query term in the <b>Query</b> area, click Q to search for the sequencing task, and click the link in the <b>Analysis Type</b> column.</li> <li>Click = in the <b>Report</b> column to view the report.</li> </ol>                                                                                                    |
| <ul><li>6. Keep the pipette tip for 3 seconds to let the DNB library flow into the flow cell.</li><li>7. Rotate the tip counterclockwise to remove it. Check if the mixture are</li></ul>                                                                                                    | 4. Click in the <b>Result File</b> column to download the result files.                                                                                                    |

flowing in the flow cell through observation hole. If the liquid surface is reflective, the liquid flows into the flow cell successfully. Immediately place the flow cell facing up on the sequencer for use.

## Placing the flow cell and reviewing the information

- 1. After the loading is completed, click **Next**. The auto-sliding screen moves up automatically.
- 2. Insert the prepared flow cell into the flow cell stage. The system scans the flow cell ID automatically.

---This page is intentionally left blank.---